## **Opret Praktikaftaler**

## >>> via ung.unoung.dk

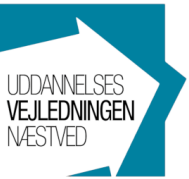

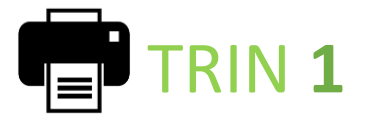

Medbring en praktikseddel, som udfyldes sammen med praktikstedet.

- o Vælg "Praktik" i menuen
- o Klik på "Print erhvervspraktikseddel"
- Alle felter på sedlen skal udfyldes og skrives under.

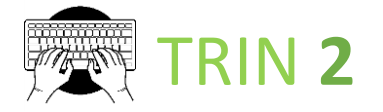

Når praktiksedlen er udfyldt og underskrevet, så log ind på siden igen og klik på "Opret praktikaftale"

- Indtast P-nr. eller CVR-nr. og kommer der flere adresser frem, så vælg den der passer til din praktik og tryk "OK"
- Udfyld felterne og tryk "**Opret**"
- Det var det..! Husk også at aflevere din fysiske praktikseddel til din klasselærer eller uddannelsesvejleder. (2)

| Menu Praktik Print enhenspraktikaeddel Genet praktikatale |                                                        |                                        |
|-----------------------------------------------------------|--------------------------------------------------------|----------------------------------------|
| Godkendt praktik Afviste praktikaftaler (0)               | Afsendte praktik                                       | aftaler                                |
| Godkendt praktik                                          | Praktik                                                |                                        |
|                                                           | Periode                                                | 08/05-2023 - 12/05-2023                |
|                                                           | Virksomhed                                             | Alfehuset                              |
|                                                           | Adresse                                                | Stationsvej 49<br>4684 Holmegaard      |
|                                                           | Inh                                                    | pædagog                                |
|                                                           | 700                                                    |                                        |
|                                                           | Kontaktperson                                          | Jette Asstrup                          |
|                                                           | Kontaktperson<br>Mødetid første dag                    | Jette Asstrup<br>8-14:30               |
|                                                           | Kontaktperson<br>Mødetid første dag<br>Oprettet aftale | Jette Asstrup<br>8-14:30<br>06/10-2022 |

| fyld virksomhedens ( | VR eller P-numme   | er og klik på næs | ite          |   |  |
|----------------------|--------------------|-------------------|--------------|---|--|
| * CVR                | 39637057 Hent/     |                   | Hent/Opdater |   |  |
| * Virksomhedens      | Borg Sound Næstved |                   |              | Ð |  |
| * P-nummer           | 1025116859         |                   | Œ            | ) |  |
| * Fradato            | 24/10-2022         |                   |              |   |  |
| * Tildato            | 28/10-2022         |                   |              |   |  |
| * Praktik job        | Salgsassistent     |                   |              |   |  |
| * Adresse            | Ringstedgade 27    |                   |              |   |  |
| * Postnr/By          | 4700 Næstved       |                   | ved          |   |  |
| * Kontaktperson      | Niels              |                   |              |   |  |
| * Telefon            | 55773313           |                   |              |   |  |
| * Email              | niels@borgsound.dk |                   |              |   |  |
| Mødetid første dag   | 10-16              |                   |              |   |  |
| Bemærkning           |                    |                   |              |   |  |

| Så snart din<br>uddannelsesvejleder<br>har godkendt din<br>praktikaftale, så<br>ligger din aftale her<br>under "Godkendt praktik       Vriste praktikataler (0)       Afsendte praktikaftaler       Din prakti<br>ligger nu<br>Afsendte praktikaftaler         Virksemhed<br>praktik/       Virksemhed<br>foreteret dag       More praktikaftaler       Virksemhed<br>foreteret dag       Virksemhed<br>foreteret dag       Din prakti<br>ligger nu<br>Afsendt       Praktik         Virksemhed<br>praktik/       More praktikaftaler       Virksemhed<br>foreteret dag       Virksemhed<br>foreteret dag       Praktik<br>foreteret dag       Din praktikaftaler       Marketere<br>afsetseken<br>foreteret dag       Marketere       Marketere       Marke                                                                                                    |                        | in ivienu ·                 |                           |                      |                                 | <u> </u>    |
|----------------------------------------------------------------------------------------------------|------------------------|-----------------------------|---------------------------|----------------------|---------------------------------|-------------|
| Så snart din<br>uddannelsesvejleder<br>har godkendt din<br>praktikaftale, så<br>ligger din aftale her<br>under "Godkendt praktik <u>Arise praktikaftaler (0)</u><br><u>Vitsomhed Huritetavan</u><br><u>Adresse Grög Soud Hestvad</u><br><u>Adresse Grög Soud Hestvad</u><br><u>Adre</u> |                        | Praktik                     |                           |                      |                                 |             |
| Så snart din<br>uddannelsesvejleder<br>har godkendt din<br>praktikaftale, så<br>ligger din aftale her<br>under "Godkendt<br>praktik"                                                                                                    |                        | Print erhvervspraktikseddel |                           |                      |                                 | Dia much    |
| uddannelsesvejleder       Godwendt praktik       Afviete praktikaftaler (0)       Ifgger nut         har godkendt din       praktikaftale, så       Godwendt praktik       Ifgger nut       "Afsendte praktikaftaler"       "Afsendte praktikaftaler"       "Afsendte prakti                                                                                                    | Så snart din           | Opret praktikaftale         |                           |                      |                                 | Din prak    |
| har godkendt din<br>praktikaftale, så<br>ligger din aftale her<br>under "Godkendt<br>praktik"                                                                                                    | uddannelsesvejleder    | Godkendt praktik Afvis      | te praktikaftaler (0)     | Afsendte praktikafta | aler                            | ligger nu   |
| praktikaftale, så         ligger din aftale her         under "Godkendt         praktika"             2ab       Etherspreide         2ab       Etherspreide         Strattigerson       Medetid ferste dag         Medetid ferste dag       10-16         Oprettet aftale       Stet aftale             Fraktik       Stet aftale                                                                                                    | har godkendt din       | Godkendt praktik            |                           | Praktik              |                                 | Atsend      |
| praktikaftale, så<br>ligger din aftale her<br>under "Godkendt<br>praktik"<br>Witsomhed to the the targe<br>andre bemarkninger<br>Witsomhed to the the targe<br>andre bemarkninger<br>Witsomhed to the the targe<br>andre the target to the target to the t                                                                                                    |                        | Praktik                     | Draktik                   |                      | 24/10-2022 - 28/10-2022         | nraktika    |
| ligger din aftale her<br>under "Godkendt<br>praktik"       Virksomhed<br>Adresse       Humlehaven<br>kortekbakminde<br>Deb<br>Kontaktperson       Adresse       Ringstedgade 27<br>400       Adresse       Vorksetved<br>Adresse       Vorksetved<br>advesteksminde       Job       Subjection       Subjection       Job       Subjection       Job       Job       Job       Job       Job       Job       Job       Job       Job       Job       Job       Job       Job       Job       Job       Job       Job       Job       Job       Job       Job       Job       Job       Job       Job       Job       Job                                                                                                    | praktikaftale, så      | Periode                     | 07/06-2022 - 10/06-2022   | Virksomhed           | Borg Sound Næstved              | praktika    |
| Ingger din attale ner<br>under "Godkendt<br>praktik"       Adresse       bitkebakkn.72       bitkebakkn.72       Job       Edwaystaktioniding         Job       Edwaystaktioniding       Meethe Hansen       Do       Do                                                                                                    | linear dia affecta han | Virksomhed                  | Humlehaven                | Adresse              | Ringstedgade 27<br>4700 Næstved | venter p    |
| under "Godkendt       Job       Enverspraktikformiding         praktik"       Medetid første dag       10-16         Medetid første dag       07/10-2002         Andre bemærkninger       Slet afsendt aftale                                                                                                    | ligger din attale her  | Adresse                     | kirkebakken 27B           | Job                  | Salgsassistent                  |             |
| Kortäktperson       Merethe Hansen         praktik"       Enait meloh@naestved.dk         Andre bemaerkninger       Slet afsendt afsale                                                                                                    | under "Godkendt        | Job                         | Erhvervspraktikformidling | Kontaktperson        | Niels                           | uddanne     |
| praktik"           Imail: melch@naestved.dk         Oprettet aftale         07/10-2022         gOdKenC           Andre bemaerkninger         Stet aftane         Stet aftane         Imail: melch@naestved.dk         Imail: melch@naestved.dk         Imail: m                                                                                                    | under Goukenut         | Kontaktperson               | Merethe Hansen            | Mødetid første dag   | 10-16                           | a a dha a d |
| Madetid første dag<br>Andre bemærkninger                                                                                                    | praktik"               |                             | Email: meloh@naestved.dk  | Oprettet aftale      | 07/10-2022                      | goakena     |
| Andre bemærkninger                                                                                                    |                        | Mødetid første dag          |                           | Slet afsendt aftale  | Slet aftale                     |             |
|                                                                                                    |                        | Andre bemærkninger          |                           |                      |                                 |             |
|                                                                                                    | <b>`</b>               |                             |                           |                      |                                 |             |
|                                                                                                    |                        |                             |                           |                      |                                 |             |
|                                                                                                    |                        |                             |                           |                      |                                 |             |
|                                                                                                    |                        |                             |                           |                      |                                 |             |

Din praktikaftale ligger nu her under "Afsendte praktikaftaler" og venter på, at din uddannelsesvejleder godkender den.